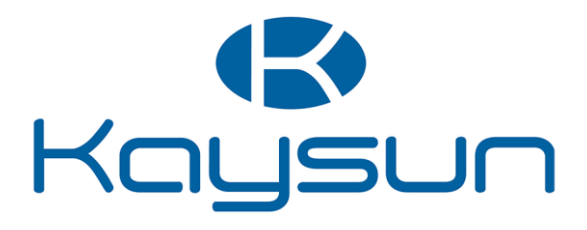

# MANUALE D'USO

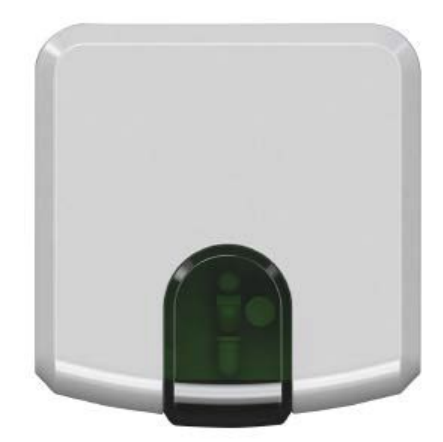

K01-WIFI

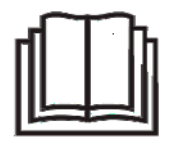

#### NOTA IMPORTANTE

Grazie mille per aver acquistato il nostro prodotto. Prima di utilizzare l'unità, leggere attentamente questo manuale e conservarlo per riferimenti futuri.

# Indice

- 1. Panoramica generale
- 2. Sistema
- 3. Vantaggi
- 4. Controllo
- 5. Installazione
- 6. Prima dell'avvio
- 7. Specifiche
- 8. Requisiti
- 9. Configurazione iniziale
- 10. Configurazione automatica
- 11. Aggiunta di dispositivi
- 12. Login

#### 1. Panoramica generale

Il K01-WIFI è la soluzione più avanzata per la gestione remota di un impianto di climatizzazione per mezzo di qualsiasi tipo di dispositivo mobile, come smartphone, tablet e PC.

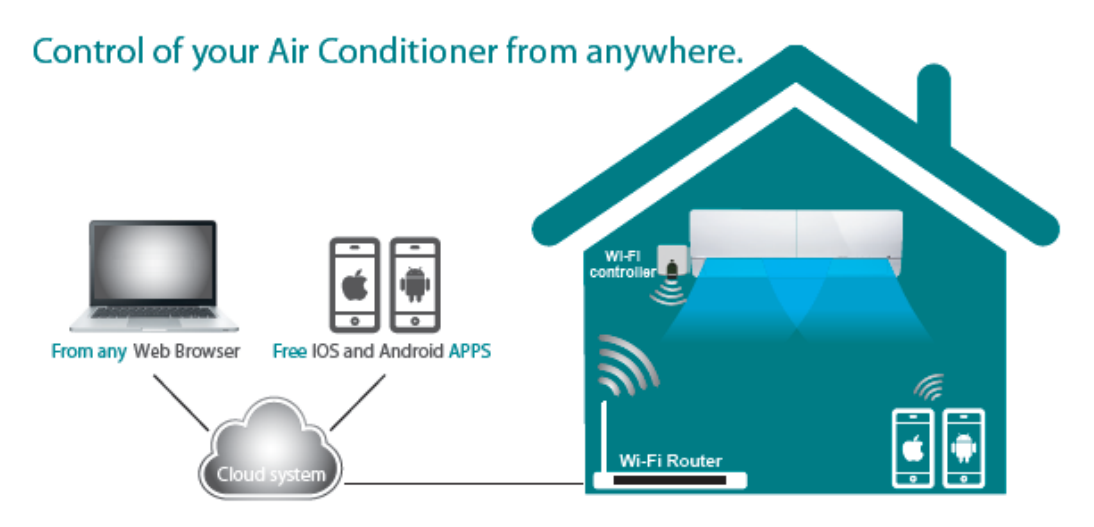

#### 2. Sistema

IntesisHome è costituito da 3 componenti di base: Gli impianti di condizionamento sono controllati da un sito web, mediante APP iOS o Android in un modo molto intuitivo

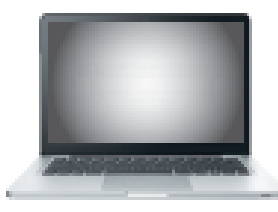

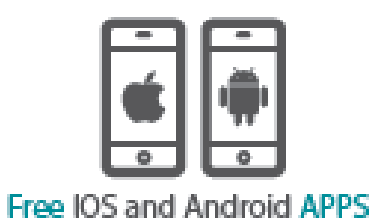

From any Web Browser

Un dispositivo wireless controlla ogni unità mediante comunicazione a infrarossi

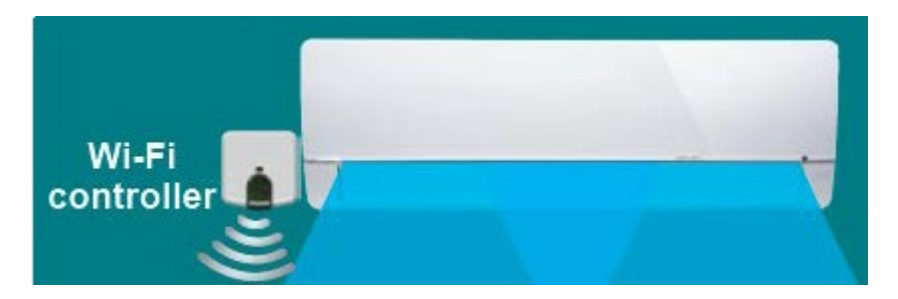

Un server nel cloud gestisce tutti i processi

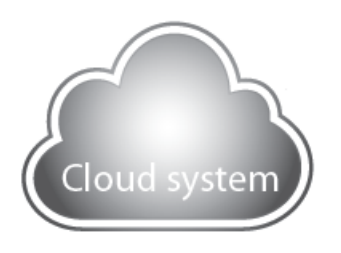

Il dispositivo IntesisHome IS-IR-WIFI-1 è un dispositivo intelligente e facile da installare che stabilisce la connettività con l'applicazione IntesisHome e permette di collegarsi al proprio impianto di climatizzazione mediante la tecnologia a infrarossi (IR). Il dispositivo è compatibile con qualsiasi impianto di condizionamento che può essere controllato con un telecomando a infrarossi\*

#### 3. Vantaggi

Ecco alcuni dei vantaggi dell'IntesisHome:

Avviare l'aria condizionata prima di arrivare a casa

Conoscere la temperatura ambientale della propria casa - Modificare il programma se l'utente arriva tardi Spegnere l'impianto dall'esterno se si esce di fretta - Programmare l'aria condizionata con un calendario in modo facile e intuitivo - Diverse lingue disponibili - Risparmiare denaro senza rinunciare al comfort

#### 4. Controllo

Grazie a IntesisHome è possibile: Avviare e arrestare l'unità interna Cambiare la modalità operativa (Heat, Cool, Fan, Auto, Dry) Cambiare la velocità della ventola Cambiare la posizione delle pale Visualizzare la temperatura della stanza Controllare la temperatura impostata Scenari e timer Calendario E molto altro...

#### 5. Installazione

# K01-WIFI

Contenuto della confezione:

- Dispositivo IntesisHome
- Componenti di alimentazione \* I componenti di alimentazione includono prese UE, US, UK, AU e un cavo da collegare direttamente all'alimentazione dell'unità interna
- Documentazione

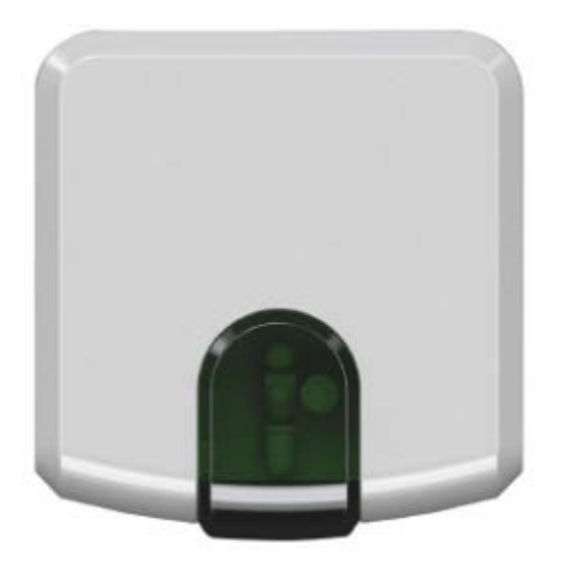

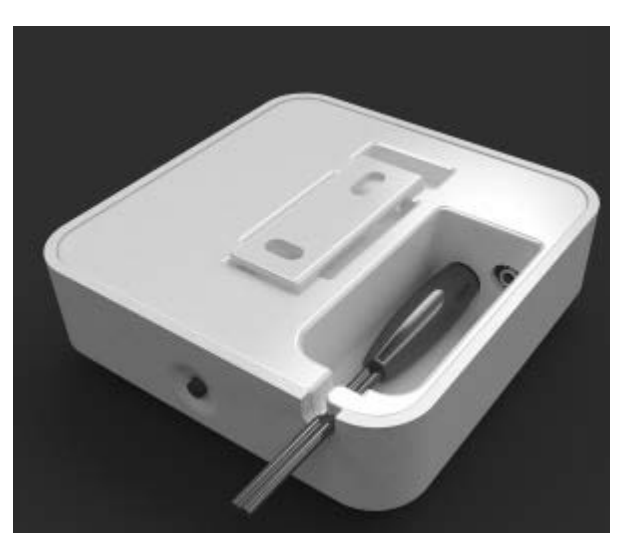

- 1- Accensione del dispositivo IntesisHome
- 2- Ubicazione del dispositivo IntesisHome:

Opzione 1 Vicino al condizionatore collocato sulla parete

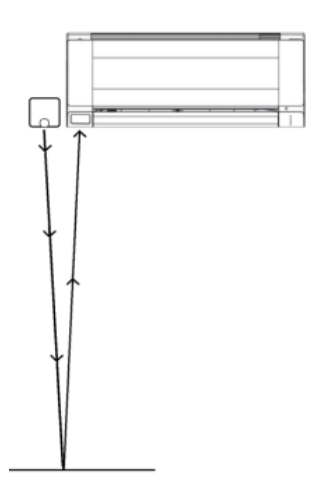

Opzione 2 Rivolto verso il condizionatore, collocato su qualsiasi superficie

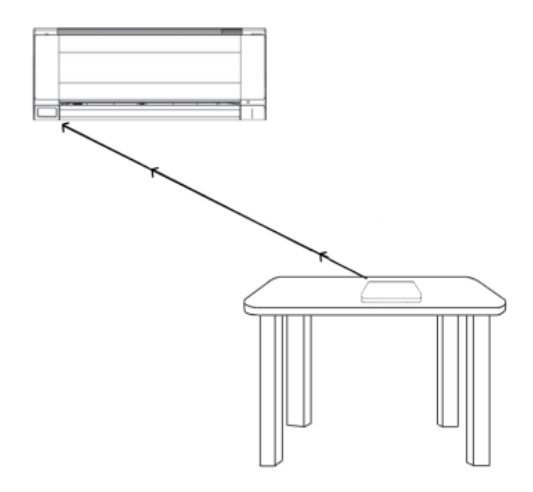

Include 2 emettitori di raggi infrarossi che rendono l'installazione molto flessibile e un ricevitore di raggi infrarossi. Se si desidera sapere come sta funzionando l'impianto, è necessario installare il dispositivo in un luogo in cui possa ricevere il segnale inviato dal telecomando a infrarossi del fabbricante.

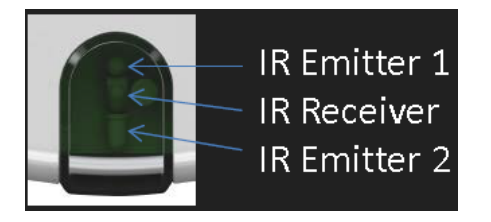

Se il segnale Wi-Fi non è sufficiente, è possibile cambiare la posizione del dispositivo IntesisHome avvicinandolo al punto di accesso (router)

#### 6. Prima dell'avvio

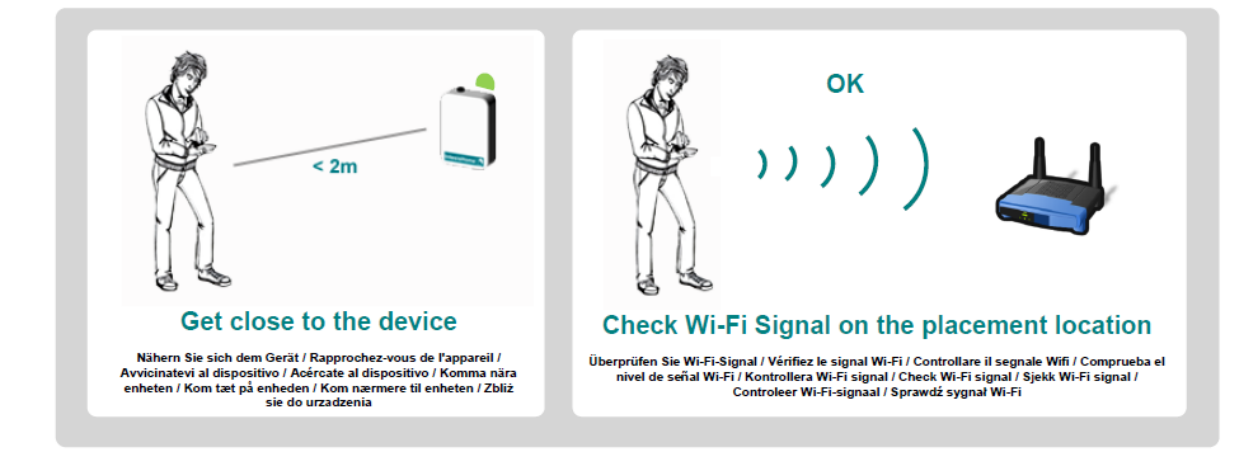

Collocare il proprio smartphone nel luogo in cui si desidera installare il dispositivo IntesisHome e verificare se il segnale Wi-Fi è forte

Se il segnale Wi-Fi è sufficiente si può procedere all'installazione

Se il segnale Wi-Fi non è sufficiente: Provare a installare il dispositivo IntesisHome in un altro luogo Provare a spostare il punto di accesso Wi-Fi

Se il dispositivo IntesisHome ha un'antenna esterna, è possibile sostituirla con un'antenna dal guadagno superiore

## 7. Specifiche

IntesisHome Specifiche Wi-Fi Protocollo Wi-Fi IEEE 802.11b (compatibile con IEEE 802.11bgn) Canali RF disponibili da 1 a 14ch (di fabbrica da 1 a 11ch) Protocolli di sicurezza WEP, WPA e WPA2 Metodi di configurazione Wi-Fi Ricerca automatica delle reti Wi-Fi più vicine Configurazione manuale delle reti Wi-Fi SSID nascoste WPS (Metodo a pulsante)

Configurazione IP DHCP (Indirizzo IP automatico) Manuale (Indirizzo IP statico)

#### 8. Requisiti

Che cosa serve?

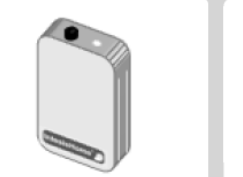

IntesisHome Device

IntesisHome das Gerät / Périphérique IntesisHome / Dispositivo IntesisHome / Dispositivo IntesisHome / IntesisHome enheten / IntesisHome enhed / IntesisHome-enhet / IntesisHome apparaat / Urządzenie IntesisHome

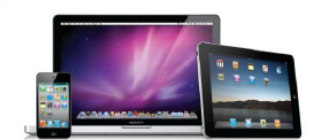

Wi-Fi Device (Laptop/Smartphone/Tablet)

Wi-Fi das Gerät / Périphérique Wi-Fi / Dispositivo Wi Fi / Dispositivo Wi-Fi / Wi-Fi -enheten / Wi-Fi enhed / Wi-Fi -enhet / Wi-Fi apparaat / Urządzenie Wi-Fi

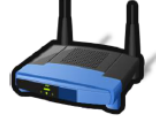

Access Point (or Router)

Access Point / Point d'Access / Punto di Accesso / Punto de Acceso / Access Point / Access Point / Access Point / Access Point / Access Point

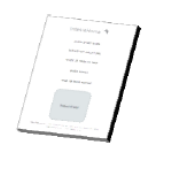

# **Quick Start Guide** (with ID number sticker)

Installationsanleitung / Guide d'installation / Guida per l'installazione / Guia de usuario / Installationgguide / Installationsguide / Installasjonsveiledning / Installatiegids / podrecznik instalaciji

### 9. Configurazione iniziale

Assicurarsi che la spia verde del dispositivo IntesisHome sia accesa

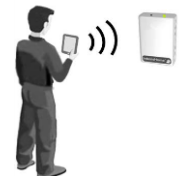

Con il proprio smartphone, tablet o portatile, cercare la rete Wi-Fi denominata "IntesisHomexxxxx" e collegarsi

| Wi-Fi Networks         | _    |                             |                      |
|------------------------|------|-----------------------------|----------------------|
|                        |      | Not connected               | 42 A                 |
| Wi-Fi                  | ON O | Connections are available   |                      |
| Choose a Network       |      | Wireless Network Connection | ^                    |
| Your Home Network Name | 420  | Your_Home_Network_Name      | .atl                 |
| Tour_Home_Network_Name |      | INTESISHOMEXXXXXX           | In.                  |
| ✓ INTESISHOME xxxxxx   |      | Other Network               | .ul 🗉                |
| Other                  | >    | Open Network and Sharing C  | lenter               |
| Ask to Join Networks   |      | - P 🛱 🛹 🕸                   | 3:24 PM<br>5/13/2010 |

Le "xxxxxx" finali corrispondono agli ultimi 6 caratteri dell'indirizzo MAC del dispositivo

Aprire il browser e accedere alla pagina ihconfig.com

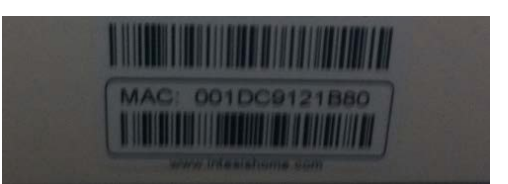

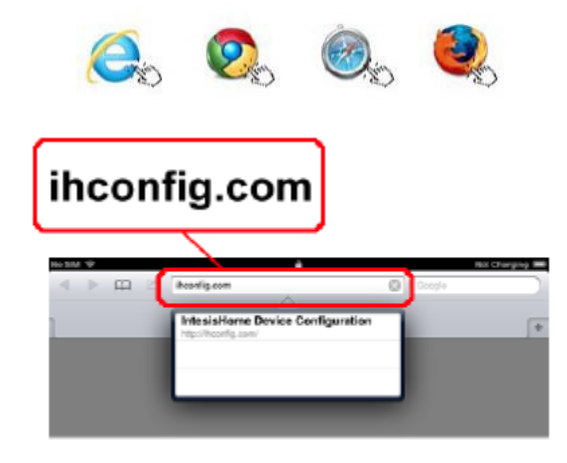

Apparirà la pagina di configurazione della schermata di benvenuto

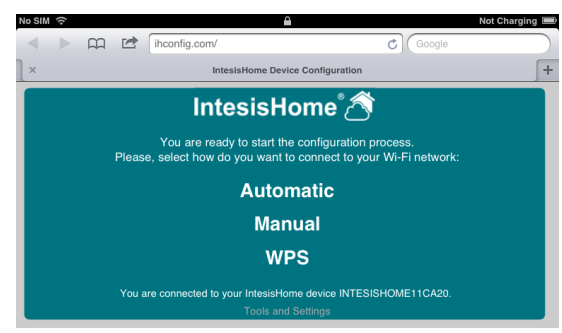

#### 10. Configurazione automatica

Fare clic su "Automatic" per iniziare la ricerca delle reti Wi-Fi vicine al dispositivo

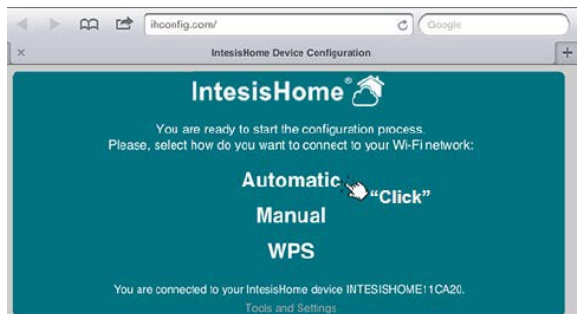

Dopo alcuni secondi apparirà un elenco delle reti Wi-Fi. Trovare la propria rete Wi-Fi e fare clic su "Select"

|                                         | IntesisHo       | me Device Configuration                |         |               |
|-----------------------------------------|-----------------|----------------------------------------|---------|---------------|
|                                         | Intesi          | sHome 🖄                                |         |               |
| lect the Wi-Fi network                  | where you want  | to connect:                            |         |               |
|                                         | Signal level    | Security mode                          | Channel | "Click        |
| SSID                                    |                 |                                        |         |               |
| SSID<br>IntesisHome-Test                | Excelent        | WPA/WPA2 Personal                      | 2       | Select        |
| SSID<br>IntesisHome-Test<br>intosiswifi | Excelent<br>Low | WPA/WPA2 Personal<br>WPA/WPA2 Personal | 2       | Select Select |

Assicurarsi che il livello di segnale Wi-Fi del dispositivo sia sufficiente

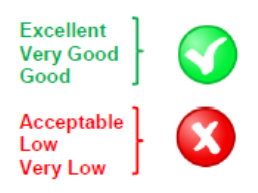

Inserire la password e fare clic su "Next" \*Se si desidera configurare un indirizzo IP statico, fare clic su "Advanced Options", introdurre le impostazioni IP e fare clic su "Next"

| Configure Wireless and Network settings<br>seic: IntesisHome-Test |       |
|-------------------------------------------------------------------|-------|
| SSID: IntesisHome-Test                                            |       |
|                                                                   |       |
| Security mode WPA-PERSONAL                                        |       |
| View password                                                     |       |
| Password Insert Pas                                               | sword |

Verificare che i dati del Wireless Configuration Summary siano corretti, quindi fare clic su "Save and Apply". In caso contrario, fare clic su "back" e modificarli

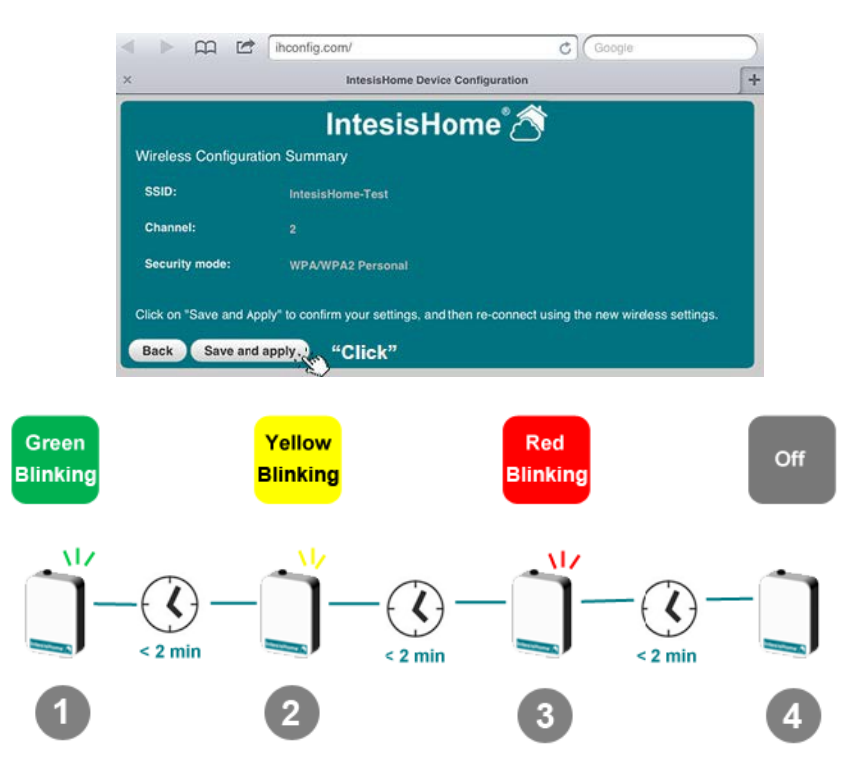

Passo 1: Il dispositivo cerca di collegarsi al router Wi-Fi

Passo 2: Il dispositivo è stato collegato al router Wi-Fi e ora sta scaricando l'ultimo aggiornamento del Firmware

Passo 3: In seguito all'aggiornamento, il dispositivo si riavvierà automaticamente e cercherà di collegarsi nuovamente al router Wi-Fi

Passo 4: Il dispositivo è ora in funzione

Configurazione manuale (per reti Wi-Fi SSID nascoste) Il SSID è il nome della rete Wi-Fi. Questo nome può essere nascosto mediante le impostazioni del router Wi-Fi. Se si desidera collegare il dispositivo IntesisHome a una di queste reti, utilizzare la configurazione manuale.

| e Configuration Process.<br>connect to your Wi-Fi network:<br>natic<br>ual "Click"<br>S<br>ne device INTESISHOME11CA20.<br>Settings<br>C Coogle<br>+<br>Dme C<br>Insert Password<br>Select Security                                           |
|----------------------------------------------------------------------------------------------------|
| configuration process.<br>connect to your Wi-Fi network:<br>natic<br>ua!<br>"Click"<br>S<br>ne device INTESISHOME11CA20.<br>Settings<br>c ( Coogle )<br>e Configuration +<br>Dome 2<br>Insert Password<br>Select Security                     |
| configuration process.<br>connect to your Wi-Fi network:<br>natic<br>ua! * "Click"<br>S<br>* Click"<br>S<br>ne device INTESISHOME11CA20.<br>Sottings<br>c ( Google * )<br>e configuration *<br>Dome * S<br>Insert Password<br>Select Security |
| natic<br>ua! "Click"<br>S<br>ne device INTESISHOME11CA20.<br>Settings<br>c ( Coogle )<br>e Configuration +<br>Dome C<br>Insert Password<br>Select Security                                                                                    |
| ual "Click"<br>S<br>he device INTESISHOME11CA20.<br>Settings<br>c ( Google )<br>e Configuration +<br>Dome 2<br>Insert Password<br>Select Security                                                                                             |
| C ( Google )<br>e Configuration +<br>ome 2<br>C ( Google )<br>e Configuration +                                                                                                    |
| e Configuration + Ome® S Insert Password Select Security                                                                                                    |
| c ( Google )<br>e Contiguration +<br>Ome® A<br>Insert Password<br>Select Security                                                                                                    |
| c (Google )<br>e Configuration +<br>ome A<br>Insert Password<br>Select Security                                                                                                    |
| e Configuration +                                                                                                    |
| ome 🖄<br>Insert Password<br>Select Security                                                                                                    |
| Insert Password                                                                                                    |
| Insert Password<br>Select Security                                                                                                    |
| Select Security                                                                                                    |
|                                                                                                    |
|                                                                                                    |
|                                                                                                    |
|                                                                                                    |

Fare clic su "Manual" per iniziare la configurazione In questa schermata è necessario: Scrivere il nome SSID Selezionare il protocollo di sicurezza Digitare la password

\* I passi seguenti sono identici a quelli della configurazione automatica ("Automatic")

Configurazione WPS (solo per router Wi-Fi compatibili con WPS)

Per iniziare, fare clic sul menu WPS del sito web o fare clic sul pulsante WPS presente sul dispositivo IntesisHome

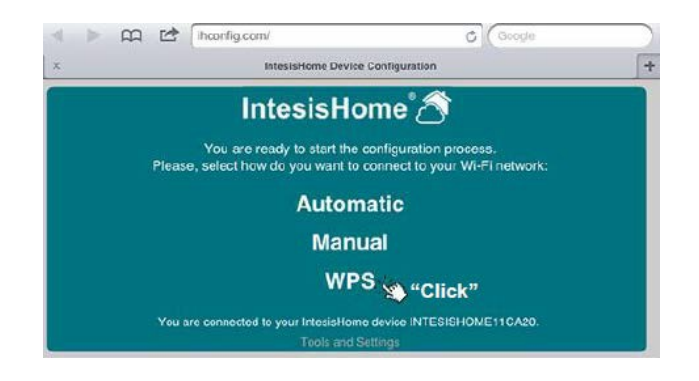

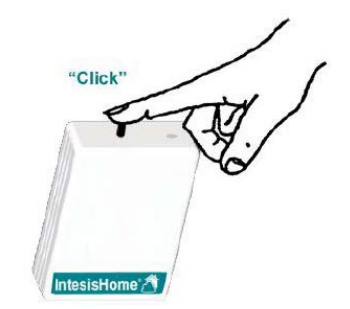

Quindi fare clic sul pulsante WPS presente sul router Wi-Fi

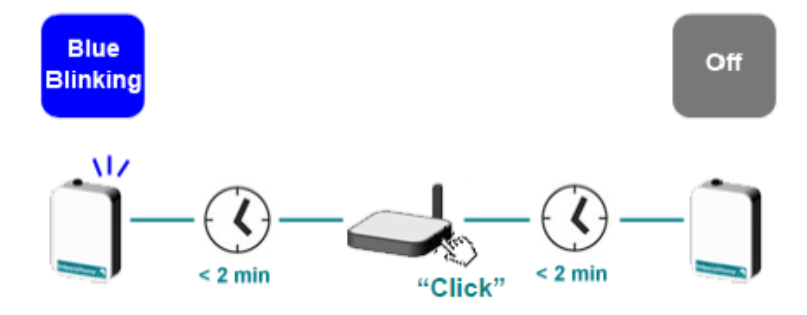

Il dispositivo procederà ad effettuare i passi seguenti in configurazione automatica o manuale

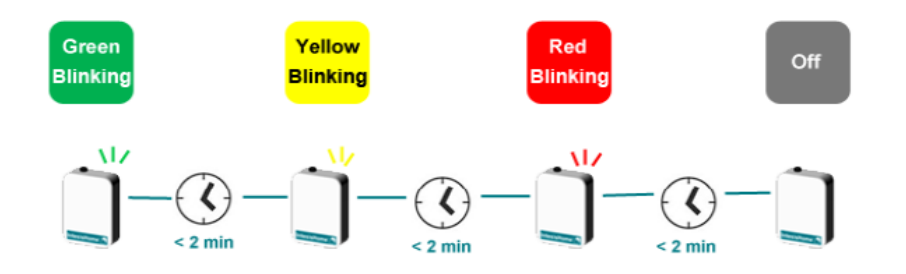

Messaggio di errore In caso di errori durante la configurazione, la spia LED del dispositivo indicherà il problema

| Device<br>appearance | LED Color (s)                                                                                       | Behavior                                                                                               | Description                                                                                                    |
|----------------------|----------------------------------------------------------------------------------------------------|----------------------------------------------------------------------------------------------------|----------------------------------------------------------------------------------------------------|
|                      | Blue<br>Blau / Bleu / Blu / Azul /<br>Blå / Blå / Blå / Blauw /<br>Nieblecki                        | Blinkt / Clignotant /<br>Lampeggla /<br>Parpadeo / Blinker /<br>Blinker / Blinker /<br>knippert / miga | Performing WPS connection (up to 2 min)<br>WP3-Verbindung wird autgebaut (bis zu 2 Minuten) / Extendion de la connexion WP3<br>(Jusqu'2 2 minuter) / 3ta effetuando la connexione WP3 filmo a 2 minuti) / Estableciendo<br>conexión mediante WP3 (hacta 2 minutor) / denomitor WP3-anciutning (upp til 2 minuter) /<br>Udferer WP3-tiluctning (op til 2 minuter) / Utferer WP3-tilucbiling (opptil 2 minuter) /<br>Nawlązywanie połączenia WP3 (upto 2 minuty)                                                                                                    |
| Ĭ                    | Magenta / Magenta /<br>Magenta / Magenta /<br>Magenta / Magenta /<br>Magenta / Magenta /<br>Magenta | Blink<br>Blinkt/Clignotant/<br>Lampeggia/<br>Parpadeo/Blinkar/<br>Blinker/Blinker/<br>knippert/miga    | WPS connection error  WPS/Verbindung Felier / Error de connexion WPS / Error de conexion WPS / WPS-error di connecsione WPS / Error de conexion WPS / WPS-error di connecsione WPS / WPS-error de conexion WPS / WPS-error de conexion WPS / WPS-error de cone |

Consultare tutti gli stati della spia LED sul sito: http://www.intesishome.com/docs/IntesisHome\_DeviceConfig.pdf

In caso di problemi, non è possibile collegarsi nuovamente al dispositivo IntesisHome e nella schermata di benvenuto verrà visualizzato un messaggio di errore

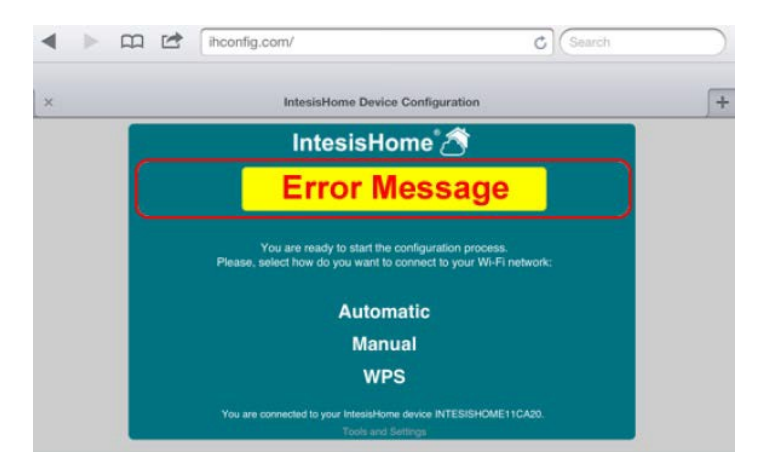

Creare un account sul sito www.intesishome.com dopo aver collegato il dispositivo IntesisHome a Internet

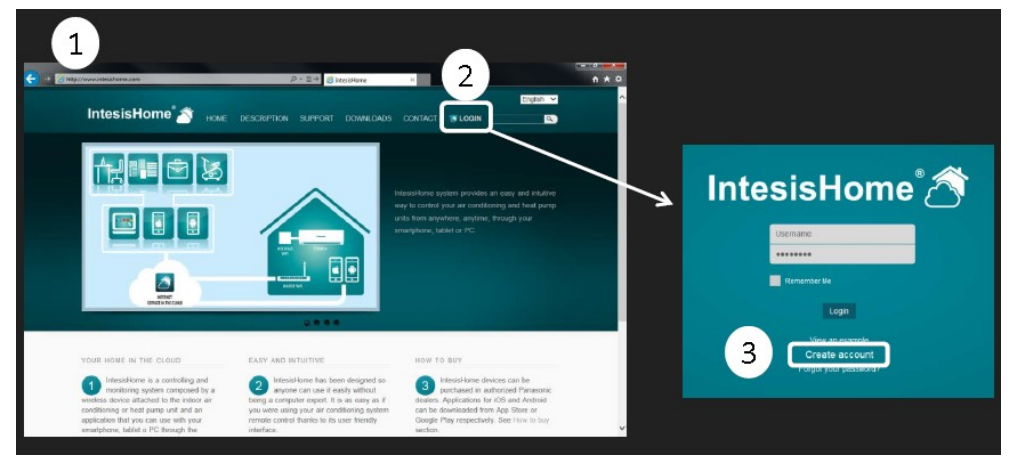

#### Compilare il modulo

Compilare il modulo con i dati personali corretti e accettare i termini e le condizioni del servizio

| Usemame                          | *                       | Gender    | Male 🖌 😫                  |            |
|----------------------------------|-------------------------|-----------|---------------------------|------------|
| Password                         | *                       | Phone     |                           |            |
| Confirm password                 | *                       | Mobile    |                           |            |
| First Name                       | *                       | Language  | English 🔸 *               |            |
| Last name                        | *                       | Address   |                           | *          |
| Email address                    | *                       | ZIP code  |                           | *          |
| Confirm email                    | *                       | City      |                           | *          |
| Birthdate 🚽                      | * 🔳                     | Country   | Spain                     | - *        |
|                                  |                         | Time zone | International Date Line V | West ( 🛥 🛪 |
| I have read and agree the Condit | tons and Privacy policy |           |                           |            |
| I have read and agree the Conor  | ions and Privacy policy |           |                           |            |

Verrà inviata un'e-mail di convalida all'indirizzo e-mail indicato durante il processo di registrazione

Seguire le istruzioni contenute nell'e-mail di convalida per concludere il processo di registrazione. Sarà quindi possibile effettuare il login come utente registrato

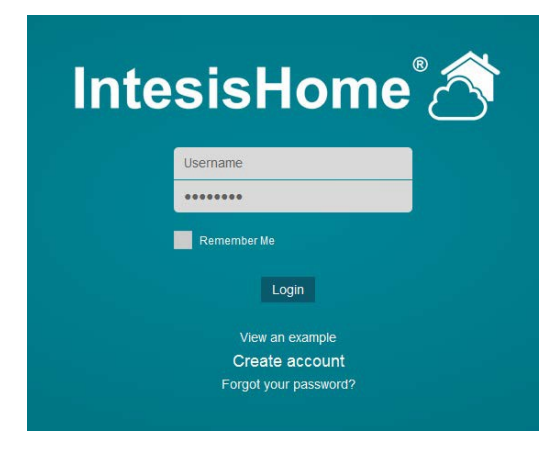

Login Introdurre nome utente o e-mail e password

Fare clic sul pulsante "Login"

#### 11. Aggiunta di dispositivi

# 1 No devices available yet. Add a new device in the Settings section 1 2 general devices users about FACILITY 3

Se è la prima volta che si effettua il login nella pagina di IntesisHome, apparirà questa finestra

In caso contrario, accedere alla sezione di configurazione facendo clic sul pulsante delle impostazioni nella pagina principale

Fare clic sulla scheda "Devices" nel menu della barra superiore e fare clic su aggiungi (+)

Introdurre il numero di registrazione. Queste informazioni sono riportate sulla copertina del Manuale utente del dispositivo IntesisHome o su un'etichetta apposta sul dispositivo

Nota. Assicurarsi che il dispositivo sia già configurato e collegato a Internet. In caso contrario è impossibile completare il processo di registrazione

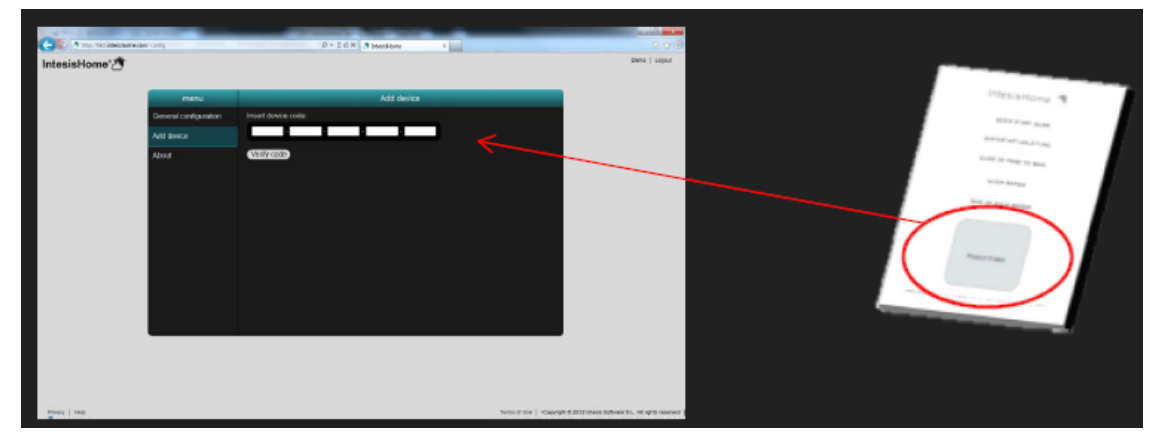

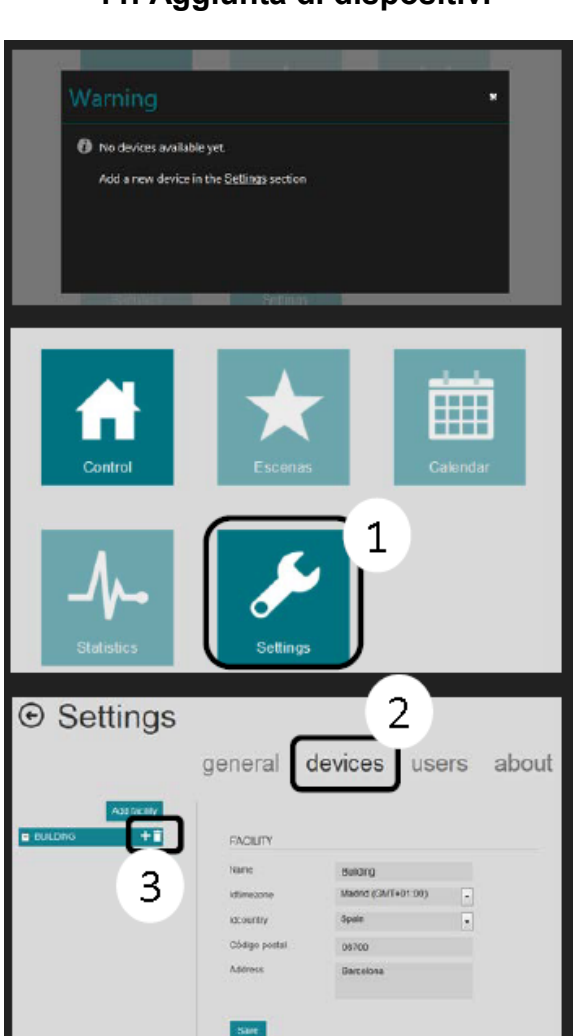

# K01-WIFI

|             | g                     | P + 2 C X A Intesistions * G Query II - Detepicker Demos                                                                                                    | 0 tř          |
|-------------|-----------------------|----------------------------------------------------------------------------------------------------|---------------|
| ntesisHome* |                       |                                                                                                    | Dense   Logod |
|             | menu                  | Add device                                                                                                    |               |
|             | General configuration | Device code:                                                                                                    |               |
|             | Add device            | FASDF - AASDF - SDAFA - DFASD - FASDF 🧹                                                                                                    |               |
|             | About                 | Select model                                                                                                    |               |
|             |                       | CS-AETINKE<br>CS-EXTRACTOR<br>CS-EXTRACTOR<br>CS-EXTR |               |

Selezionare il modello di AC. Assicurarsi di aver selezionato il modello interno di condizionatore giusto in quanto esso definisce le funzionalità del dispositivo. Se non viene selezionato il modello giusto il sistema potrebbe comportarsi in modo anomalo

App iOS

Dispositivi iOS: iPhone, iPod e iPad (iOS 5.0 o superiore)

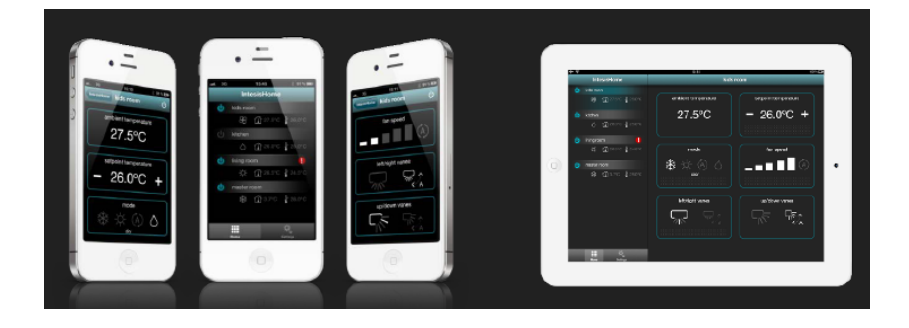

Scaricabile gratuitamente in AppStore.

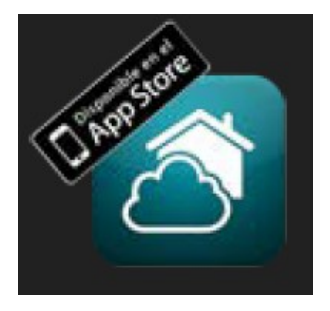

App Android

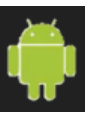

Dispositivi Android: Smartphone e tablets (Android 2.2 o superiore)

| 1211      | IntesisHome                                                               | bed                           | room           |
|-----------|---------------------------------------------------------------------------|-------------------------------|----------------|
| gare gare | 6 beforen<br>6 0 0 25.000 25.000<br>6 0 0 25.000<br>6 0 0 25.000 2 21.000 | ambient temperature<br>25.0°C | - 25.0°C +     |
|           | 6 kisten<br>8 Datare 2 szare<br>6 kirgetetet<br>3 Datare 2 isore          | nose<br>8 🔆 🖉 🛆<br>ey         | fan speed      |
|           | <b>.</b>                                                                  | Interfact varies              | up/down varies |
|           | 日日日                                                                       | ~                             | የ 🖻 03:44      |

#### Scaricabile gratuitamente in Google Play

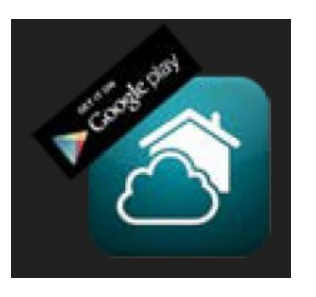

Web

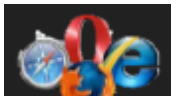

Web disponibile in qualsiasi PC, tablet o smartphone

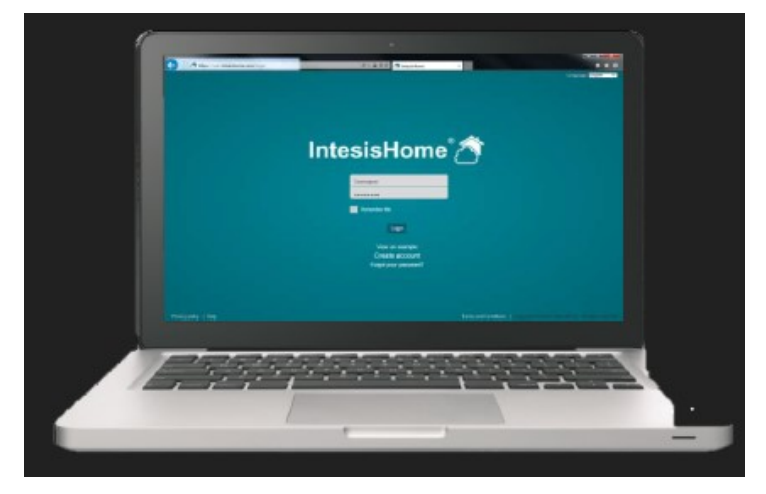

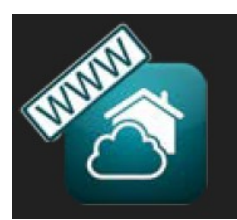

Nota: La configurazione di utente e dispositivo può essere effettuata solo sul Web

## 12. Login

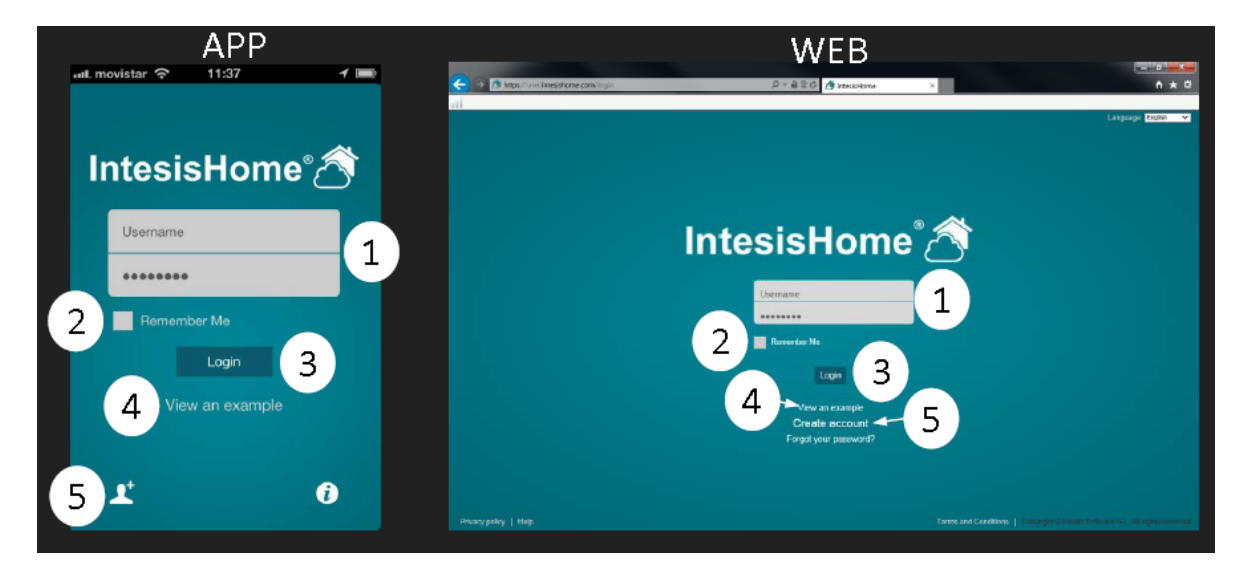

1- Nome utente e password

- 2- Ricordare nome utente e password per accessi futuri
- 3- Pulsante di Login

4- Vedi esempio: Se non si possiede un account è possibile utilizzare questo metodo per vedere come funziona IntesisHome 5- Crea un nuovo account utente in IntesisHome

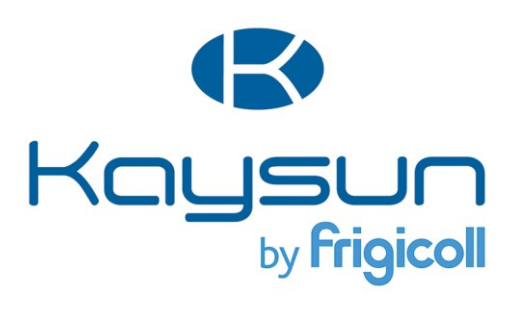

#### UFFICIO CENTRALE

Blasco de Garay, 4-6 08960 Sant Just Desvern (Barcelona) Tel. +34 93 480 33 22 http://home.frigicoll.es/ http://www.kaysun.es/

#### MADRID

Senda Galiana, 1 Polígono Industrial Coslada Coslada (Madrid) Tel. +34 91 669 97 01 Fax. +34 91 674 21 00 madrid@frigicoll.es